# How to get started with Wallmob

Version updated 2019-03-26

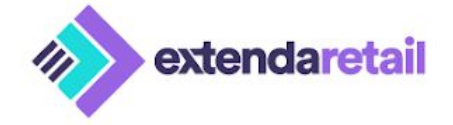

# **Table of contents**

| Register                                                         | 3  |
|------------------------------------------------------------------|----|
| Enter the web site                                               | 3  |
| Create account                                                   | 3  |
| Login to your backoffice                                         | 5  |
| Add payment method                                               | 5  |
| Add products                                                     | 7  |
| Add your products                                                | 7  |
| Activate Point Of Sale                                           | 9  |
| Download the Wallmob POS application from App Store to your iPad | 9  |
| Open and login to Wallmob POS application on your iPad           | 9  |
| Select the correct shop/store.                                   | 10 |
| Select the correct register (Point Of Sale).                     | 11 |
| Select correct cashier.                                          | 13 |
| Enter cash amount.                                               | 14 |
| Sell your products                                               | 19 |
| Select product(s)                                                | 19 |
| Get paid                                                         | 19 |
| Additional information                                           | 22 |
| Additional payment methods                                       | 22 |
| Peripherals                                                      | 22 |
| Backoffice                                                       | 22 |

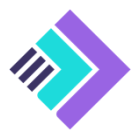

# **1 Register**

# 1.1 Enter the web site

Go to https://www.wallmobpos.com/ and select GET STARTED from the top right menu:

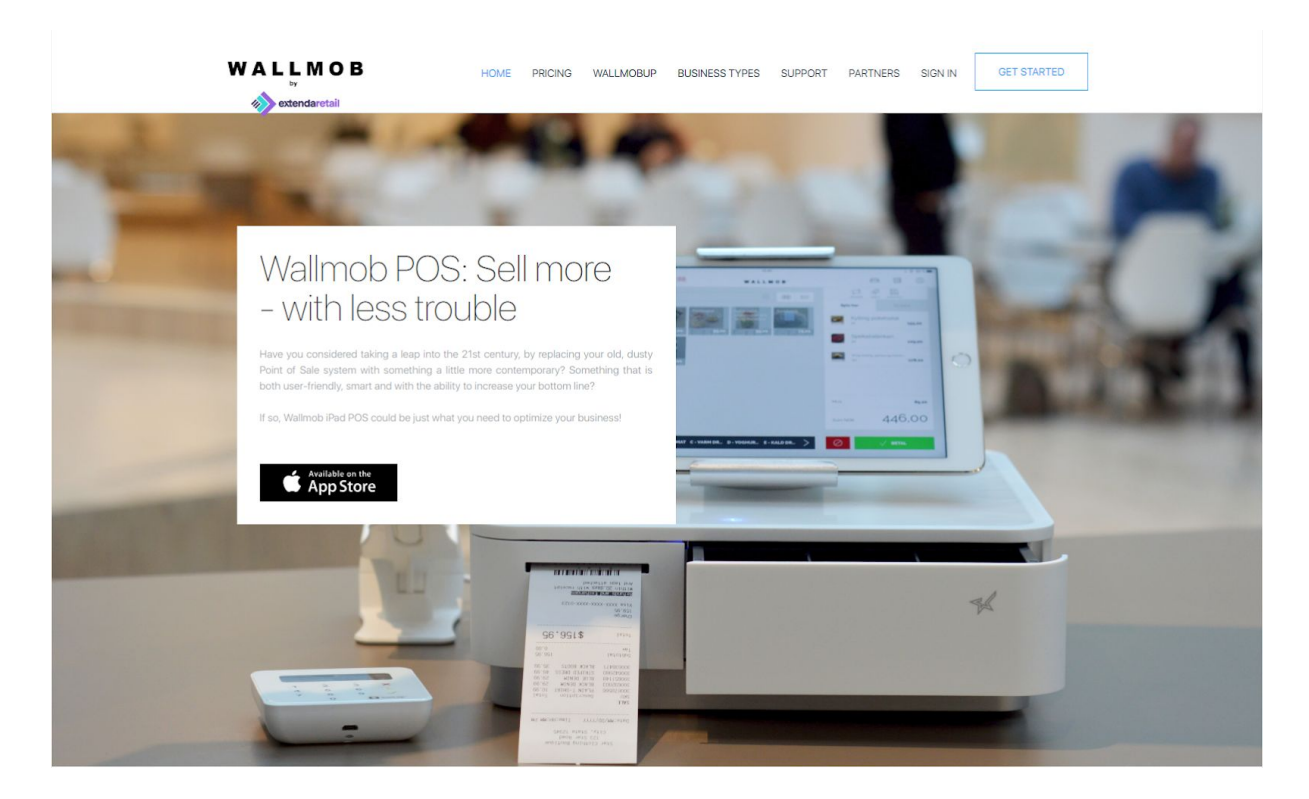

## 1.2 Create account

Enter required information and choose preferred Wallmob license.

- WallmobFull (all functions)
- *WallmobUP* (all functions except campaigns, customer register and access to API for integrations).

Note that the country dropdown menu will decide which currency is used.

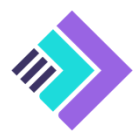

| Vallmob UP |
|------------|
| litions    |
|            |

Select *Start free trial*. You will be redirected to a welcome webpage and you will receive a welcome e-mail. Read them both.

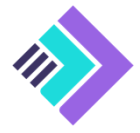

#### 2.3 Login to your backoffice

Using the shortcut GO TO THE LOGIN PAGE from the welcome webpage:

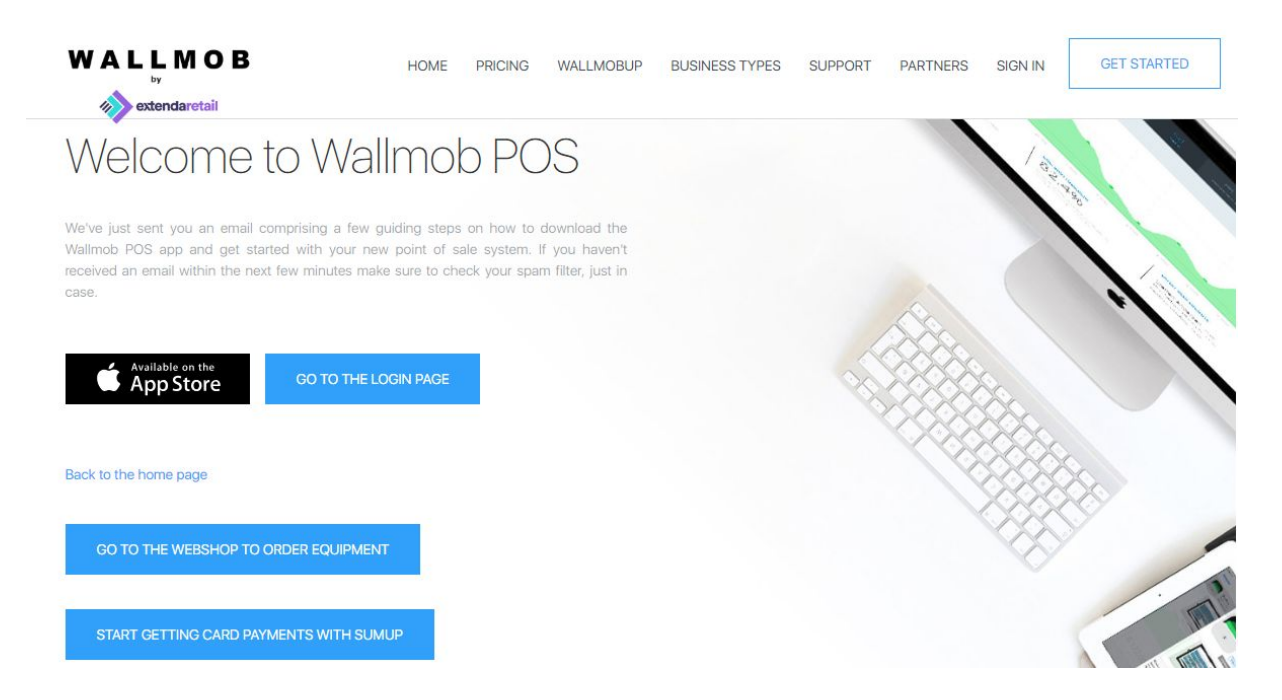

Or go directly to: https://wbo-etail.wallmob.com/.

Use the e-mail and password registered to log in to backoffice:

| Backoffice                         | 2       |  |
|------------------------------------|---------|--|
| Dackonice                          |         |  |
| BRUKERNAVN<br>Skriv inn brukernavn |         |  |
|                                    |         |  |
| Skriv inn passord                  |         |  |
|                                    |         |  |
|                                    | LOGG PÅ |  |
|                                    |         |  |
|                                    |         |  |
|                                    |         |  |
|                                    |         |  |

## 2.4 Add payment method

First Month using Wallmob will always be free of charge. To ensure that your license will stay active you should add payment card details. Add payment card details using dropdown menu *SETTINGS*>*ACCOUNT*.

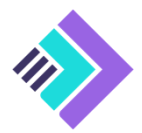

| Backoffice<br>nesnej.elta@gmail.com<br>nesnej.elta@gmail.com                                                                                                    | Номе    | SALES.       | (II)<br>INVENTORY                                | SHOPS | DISCOUNTS                                                                                              | CIFT CARDS                                                              | D,<br>USERS                                                                                                    | SETTINGS                                                                        |        |
|----------------------------------------------------------------------------------------------------|---------|--------------|--------------------------------------------------|-------|----------------------------------------------------------------------------------------------------|-------------------------------------------------------------------------|----------------------------------------------------------------------------------------------------|---------------------------------------------------------------------------------|--------|
| ZS29202002002000_2000_2000000 | •       |              | SHOW MORE all                                    |       | Need help?<br>At the Wallmob Support pastarted. An installation tudor<br>uset some of the tools availe | je you will find everythin<br>(a), live support and a th<br>ble to you. | ng you need to control to the control to the contro | LCCOUNT<br>MYMENTS<br>NTEGRATIONS Pow<br>LEGISTERS<br>JAT RATES<br>TENDER TYPES | PORT > |
| 15                                                                                                    | 26. Mar |              |                                                  | Ţ     | Hardware & Acc                                                                                         | cessories                                                               | <b>.</b> 49                                                                                                    | 60 TO                                                                           | SHOP > |
| TODAYS TURNOVER<br>Todays turnover calculated from the total as<br>20,000                                                                                                    |         | Tota<br>7012 | DAYS SALES PIECES<br>Il sales pieces today since |       |                                                                                                    | Total gross mar<br>39,                                                  | rgin today<br>98 %                                                                                                    |                                                                                 |        |

Then agree to the terms and select ADD CREDIT CARD. Add the details and select SAVE CARD.

| toske internet internet intern | WallMob A/S<br>by Visma Retail AS<br>Grig no: 554 165 892                                                                                | DE CONSTRUCTIONS     | LOG OUT |
|----------------------------------------------------------------------------------------------------|----------------------------------------------------------------------------------------------------|----------------------|---------|
| Account                                                                                                    | 1. Choice of payment method 2. Save payment card 3. The card is saved                                                                    |                      |         |
| Company                                                                                                    | Cardholder O This saves your payment card so that in the future you work have to enter your card information when a supment is completed | d                    |         |
| ORG NR *                                                                                                    | Card number 0 with your card. No payment is made now.                                                                                    | DD CREDIT CARD       |         |
|                                                                                                    | cvc and o                                                                                                    | HAVE READ AND ACCEPT |         |
| User data<br>E.M.A.IL.<br>nesnej elta@gmail.com                                                                                                    | Date: 26/03/2019 VISA                                                                                                    | r login URL          |         |
| COMPANY NAME *<br>nesnej.elta@gmail.com                                                                                                    | bamborof Embora odina AS II PC certified by VEA / Mattercard and all communication is encrypted via a secure connection.                 |                      |         |
|                                                                                                    | Registers:                                                                                                    |                      |         |
| PHONE NUMBER<br>90853227                                                                                                    | Payment period: 30 days                                                                                                    |                      |         |
|                                                                                                    |                                                                                                    |                      |         |
| zip code<br>Zip Code                                                                                                    |                                                                                                    |                      |         |

For invoic option contact your local Wallmob supplier.

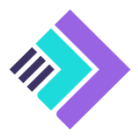

# 2 Add products

# Add your products

Add your product using dropdown menu INVENTORY->PRODUCTS.

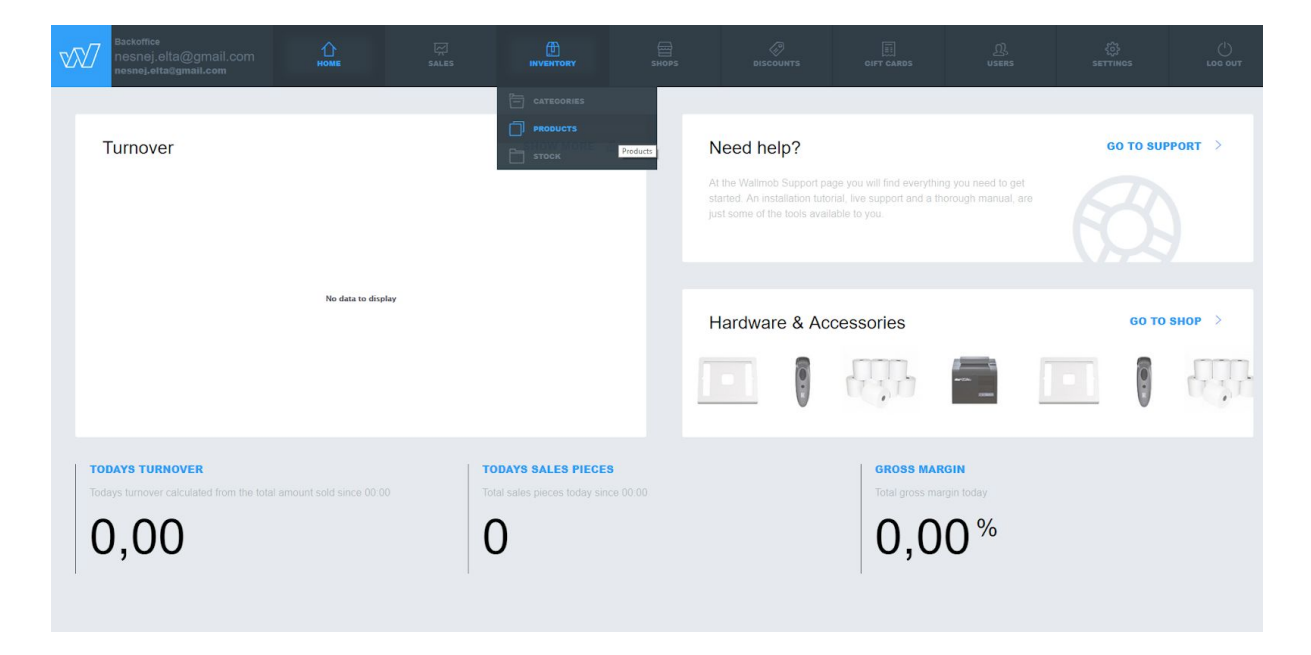

Enter product details. Be thorough. Good basic data is important for the rest of the business. Note that name and SKU are required fields. Select *SAVE PRODUCT* when ready.

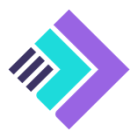

| Backoffice<br>nesnej.elta@gmail.com<br>nesnej.elta@gmail.com |                                    | TORY SHOPS     | DISCOUNTS   | GIFT CARDS                       | ඩූ<br>USERS  | ्रि<br>SETTINGS |        |
|--------------------------------------------------------------|------------------------------------|----------------|-------------|----------------------------------|--------------|-----------------|--------|
| Products                                                     | New pro                            | duct           |             |                                  |              |                 |        |
| Q Search ( The NEW PRODUCT                                   | DETAILS                            | ADD-ON PRODUCT | s           |                                  |              |                 |        |
|                                                              | PRODUCT ID<br>Product id           |                |             |                                  | œ            |                 | Ē      |
|                                                              | NAME *<br>Coca Cola 0.33           |                |             | <mark>sкu</mark><br>154262235321 | 1124-        | ica Col         | l      |
|                                                              | CATEGORIES<br>Enter categories     |                |             |                                  |              |                 |        |
|                                                              | DESCRIPTION<br>Coca Cola with no s | sugar.         |             |                                  |              | Color           | Ľ      |
|                                                              |                                    |                |             |                                  |              |                 | $\sim$ |
|                                                              | COST PRICE                         | RETAIL PRICE   | STOCK VALUE | <b>VAT RATE</b><br>20.00% [E     | Defal 🗸      | OFFLINE         |        |
|                                                              | GROSS MARGIN: 4                    | 10%            |             | ľ                                | DVANCED      | VARIABLE PR     | ICE    |
|                                                              | VARIANT                            | s              | кu          | COST PRICE                       | RETAIL PRICE | <b>STOCK</b>    | _      |
|                                                              | Enter variant name                 |                | SKU III+    | 5.00                             | 10.00        | Ente            | ADD    |
|                                                              |                                    |                |             | REMOV                            | PRODUCT      | SAVE PRODU      | ст     |

Repeat for all your products.

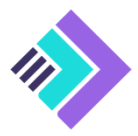

# **3 Activate Point Of Sale**

# 3.1 Download the Wallmob POS application from App Store to your iPad

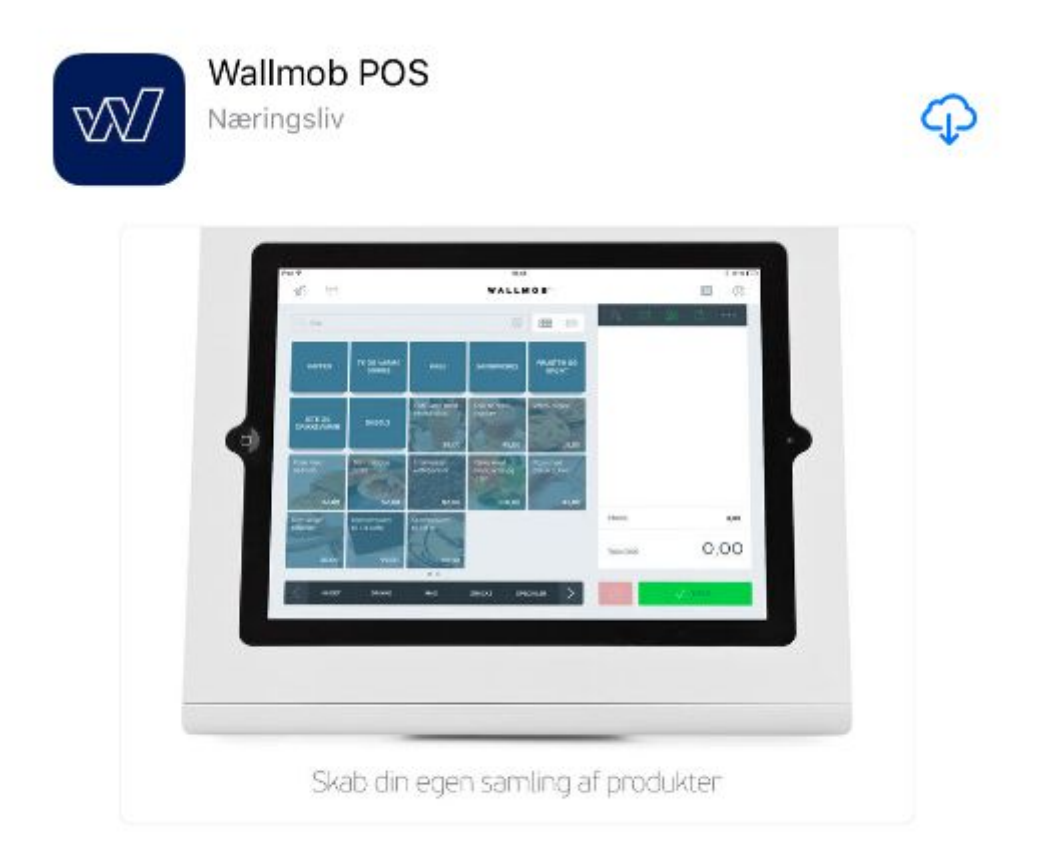

**3.2** Open and login to Wallmob POS application on your iPad Log in using the same credentials as in backoffice.

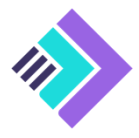

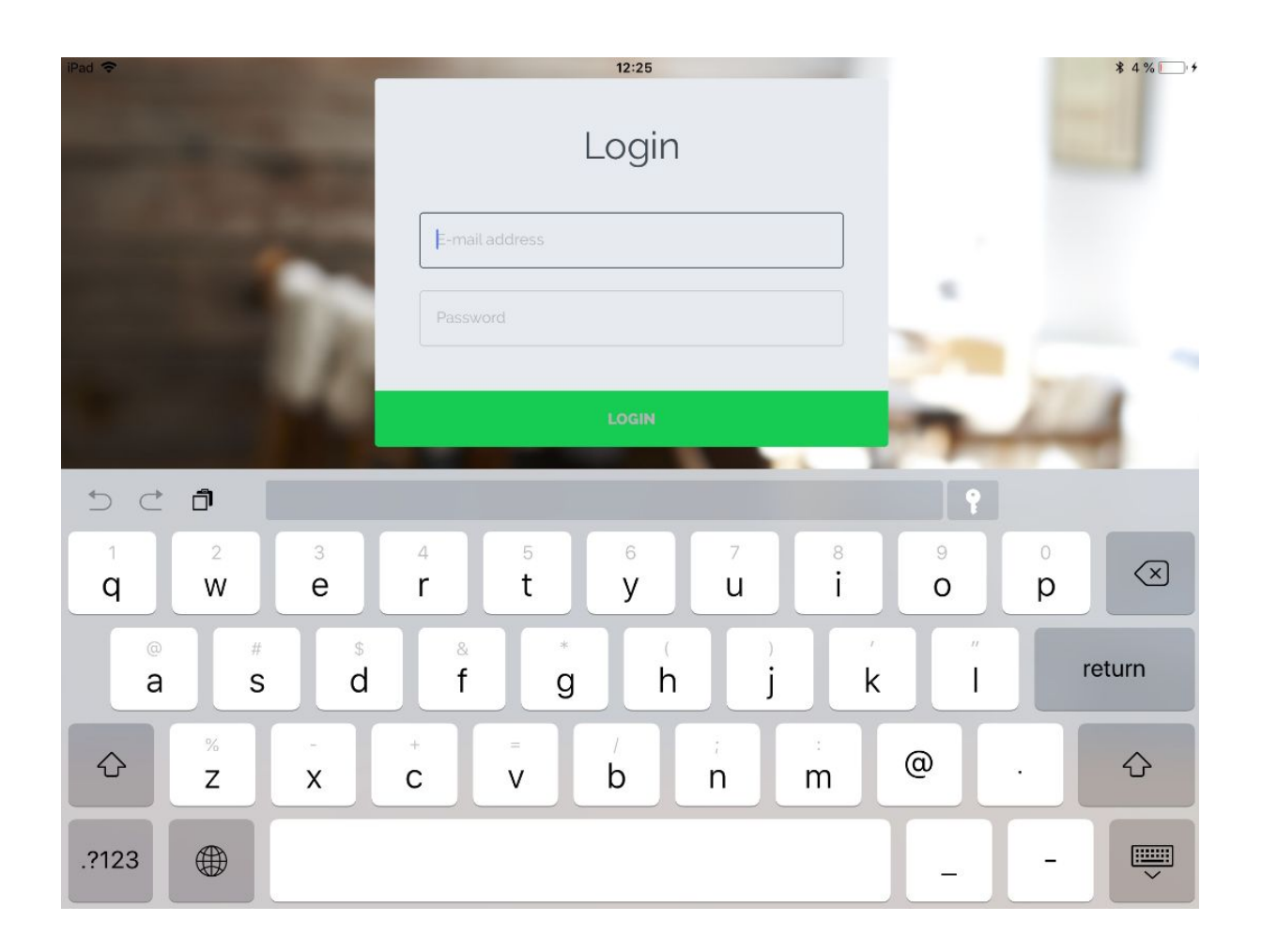

# 3.3 Select the correct shop/store.

There should be only one option in the list. Then select PROCEED.

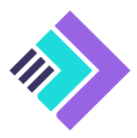

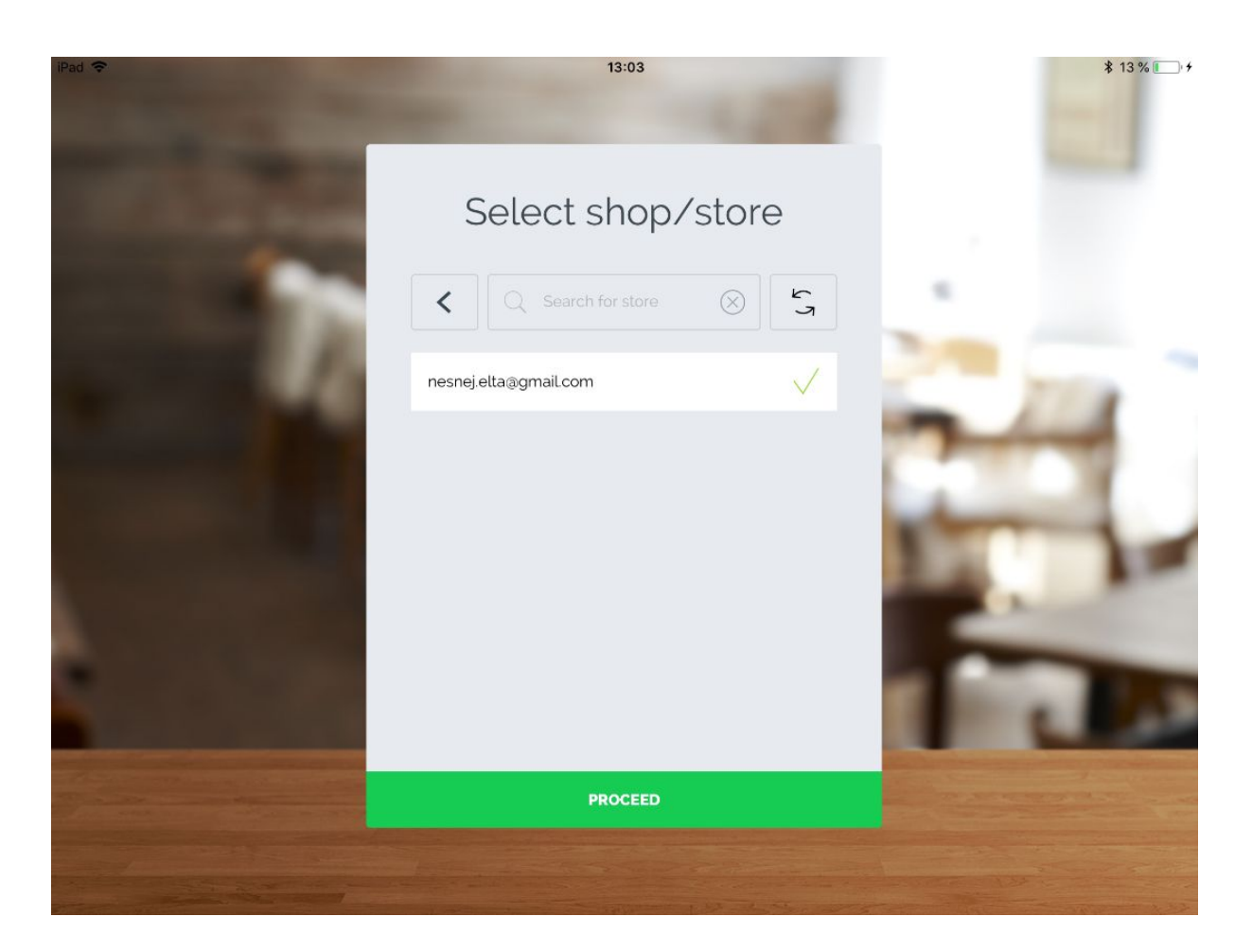

POS application will download relevant store and product information.

# 3.4 Select the correct register (Point Of Sale).

There should be only one option in the list. Then select *PROCEED*.

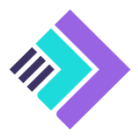

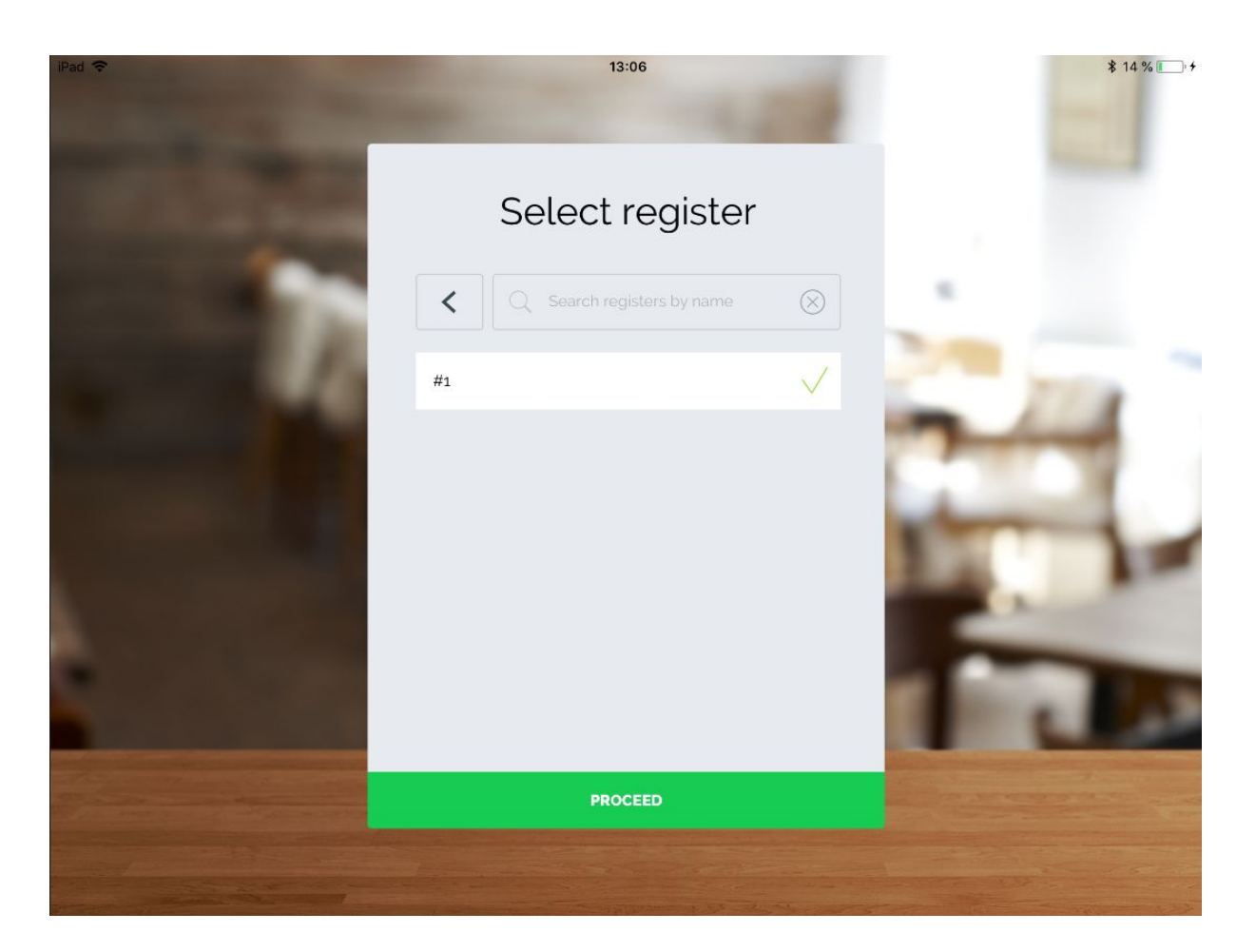

A pop-up warning will be displayed. Read it. The very first time you log in to a POS it will not be relevant. Then select *PROCEED*.

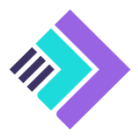

| iPad 🗢                | 13:10                                                                                                    | ≱ 15 % 💽 +           |
|-----------------------|----------------------------------------------------------------------------------------------------|----------------------|
|                       |                                                                                                    |                      |
| and the second second |                                                                                                    |                      |
|                       | Select register                                                                                                    |                      |
|                       | Search registers by name                                                                                                    |                      |
|                       |                                                                                                    |                      |
|                       | Caution!                                                                                                    |                      |
|                       | Proceeding to select this register, will cause other devices using it to be logged out and forced to select a register once again. |                      |
|                       | CANCEL PROCEED                                                                                                    | 1. 10                |
|                       |                                                                                                    |                      |
|                       |                                                                                                    | in the second second |
|                       |                                                                                                    |                      |
|                       | PROCEED                                                                                                    |                      |
|                       |                                                                                                    |                      |
|                       |                                                                                                    |                      |

# 3.5 Select correct cashier.

Select cashier *Shop Owner* and then *LOG IN*. Note that as a default there is no pin code required.

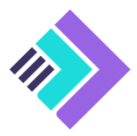

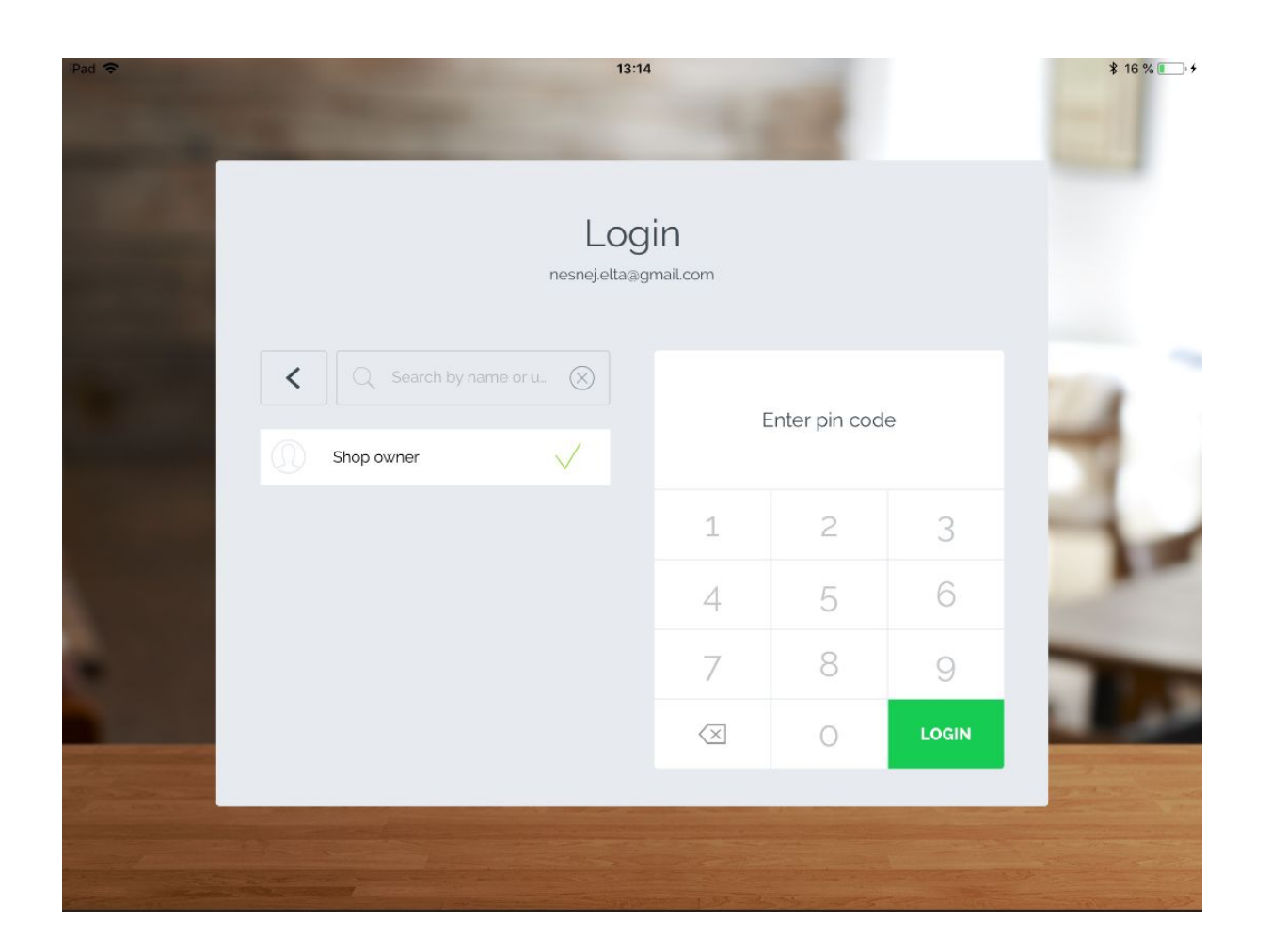

## 3.6 Enter cash amount.

If there is a cash amount (for change) in the POS please enter the amount.

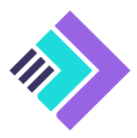

| iPad <b>奈</b><br>Ⅹ |   | Begin day           |                     | ≵ 16 % €_ + |
|--------------------|---|---------------------|---------------------|-------------|
|                    |   |                     |                     |             |
|                    | 1 | $\oplus$ $\bigcirc$ |                     |             |
|                    | 1 | 2                   | 3                   |             |
|                    | 4 | 5                   | 6                   |             |
|                    | 7 | 8                   | 9                   |             |
|                    |   | 0                   | $\langle X \rangle$ |             |
|                    |   | BEGIN DAY           |                     |             |

You will then be prompted to make sure you've entered the correct amount. Select *PROCEED*.

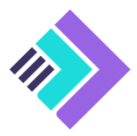

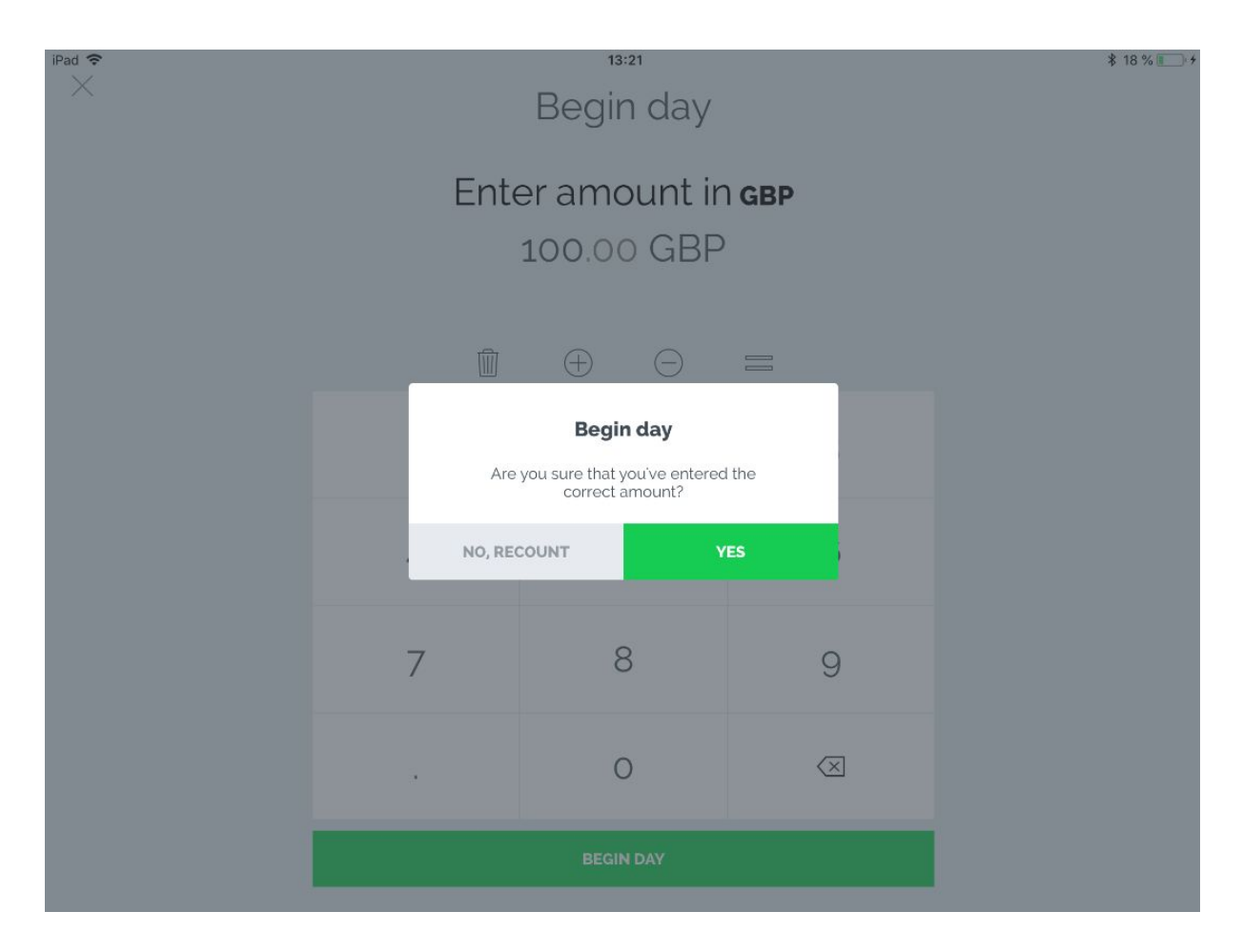

You will then be prompted regarding location services. Select option based on your own preferences. This choice will not affect the use of the Wallmob POS application.

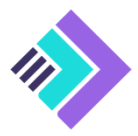

| iPad 🗢                              |       | 13:31                                                              |                                         |           |                          | \$ 20 % ■ + |
|-------------------------------------|-------|--------------------------------------------------------------------|-----------------------------------------|-----------|--------------------------|-------------|
| າເມິ <sup>(ເ</sup> ໃ <sup>,</sup> ) |       | WALLM                                                              | ОВ                                      |           |                          | Q           |
| Q. Search                           |       | $\otimes$                                                          |                                         |           | ADD PRODUCT PARKED BILLS | 000<br>More |
| Coca Cola O 33                      |       | Allow "Wallmob                                                     | " to access                             |           |                          |             |
|                                     |       | your location wh<br>using the<br>Location access is re<br>order(s) | nile you are<br>app?<br>equired for the |           |                          |             |
|                                     |       | Don't Allow                                                        | Allow                                   |           |                          |             |
|                                     |       |                                                                    |                                         |           | 0                        | 0.0         |
|                                     |       |                                                                    |                                         | Total GBP | 0                        | .00         |
| <                                   | OTHER |                                                                    | $\geq$                                  | 0         |                          |             |

You are now ready to do your first sale!

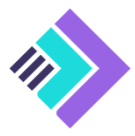

| iPad 🗢                           | 13:43    |                                       | \$ 23 % <b>■</b> + |
|----------------------------------|----------|---------------------------------------|--------------------|
| ۲۲۲ <sup>(۲۹۱)</sup>             | WALLMOB" |                                       |                    |
|                                  |          | RETURN DISCOUNT ADD PRODUCT PARKED BI | ) 000<br>Ills More |
| LOCA COLA O 33<br>LOCAL<br>10.00 |          |                                       |                    |
|                                  |          | Total GBP                             | 0.00               |
| <                                | OTHER    |                                       | R                  |

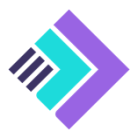

# **4 Sell your products**

# 4.1 Select product(s)

To add a product to the shopping cart just tap the image (or anonymous square if product image has not been uploaded). Repeat to add more than one.

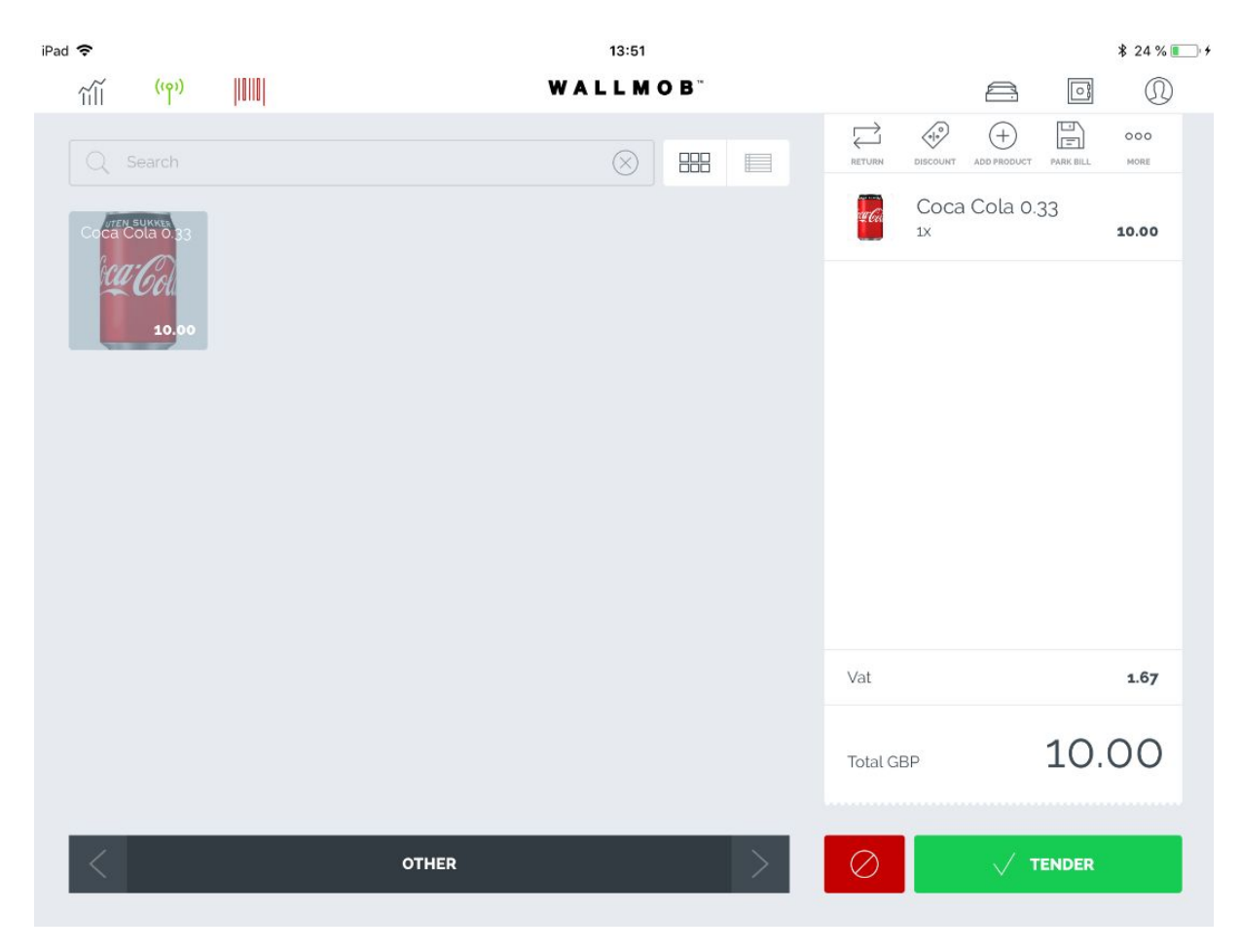

# 4.2 Get paid

Select TENDER to enter payment mode. Then select CASH.

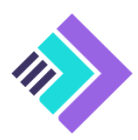

| iPad 🗢<br>(۱۹ | »)    <b>      </b> |                                                                      | 13:54<br>WALLMOB <sup>**</sup> |                                               | \$ 26 % <b>■</b> + |
|---------------|---------------------|----------------------------------------------------------------------|--------------------------------|-----------------------------------------------|--------------------|
| ×             | :                   | амоинт<br><b>10.00 GBP</b><br>(То рау: 10.00)<br>ССЕН САЛД НЕСЕЦАНСК | 205                            | CASH DRAYTER<br>CASH DRAYTER<br>COCCA C<br>1X | COLA 0.33<br>10.00 |
|               | 1                   | 2                                                                    | 3                              |                                               |                    |
|               | 4                   | 5                                                                    | 6                              | Vat                                           | 1.67               |
|               | 7                   | 8                                                                    | 9                              | Total GBP                                     | 10.00              |
|               |                     | 0                                                                    | $\langle X \rangle$            | $\checkmark$                                  | TENDER             |

Select *TENDER* again to complete the transaction. You will be presented a page that makes it possible to send a receipt by e-mail to the customer (if requested). Select *CLEAR PAYMENT* to start a new sales process.

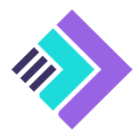

| iPad 🗢<br>((۹)) | 13:56<br><b>WALLMOB</b> <sup>~</sup>   | ¥ 26 % ■ + |
|-----------------|----------------------------------------|------------|
| (Yangara)       | WALLMOB                                |            |
|                 | Return GBP0.00<br>Order total GBP10.00 |            |
|                 | PRINT RECEIPT SEMAIL                   |            |
|                 | CLEAR PAYMENT 5                        |            |

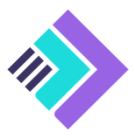

# **5** Additional information

# 5.1 Additional payment methods

It is possible to add numerous other payment methods like payment cards, gift cards, vouchers, mobile pay etc. Descriptions on how to do this is available in other 'How to'-documents.

## 5.2 Peripherals

Lots of equipment can be added to ease or/and improve the sales process for the cashier and the customer such as receipt printers, item scanners and payment terminal. Descriptions on how to do this is available in other 'How to'-documents.

## 5.3 Backoffice

The backoffice web page is an easy to use administrator tool for the store and/or the chain of stores. Examples of some of the functions:

- user administration
- product and inventory management
- campaign management
- customer administration
- sales reporting

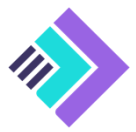